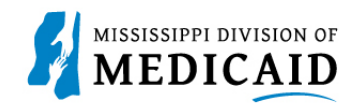

# Job Aid

## **Add Program**

This document provides the steps applicants will follow to add a program to their existing enrollment. Adding a program does not require a fee for any enrollment type, and screening is not required. The **Add Program** link can be located in the **Provider** section of their Home page.

Note: If the Provider has MSCHIP only the Add Program Link will not show up.

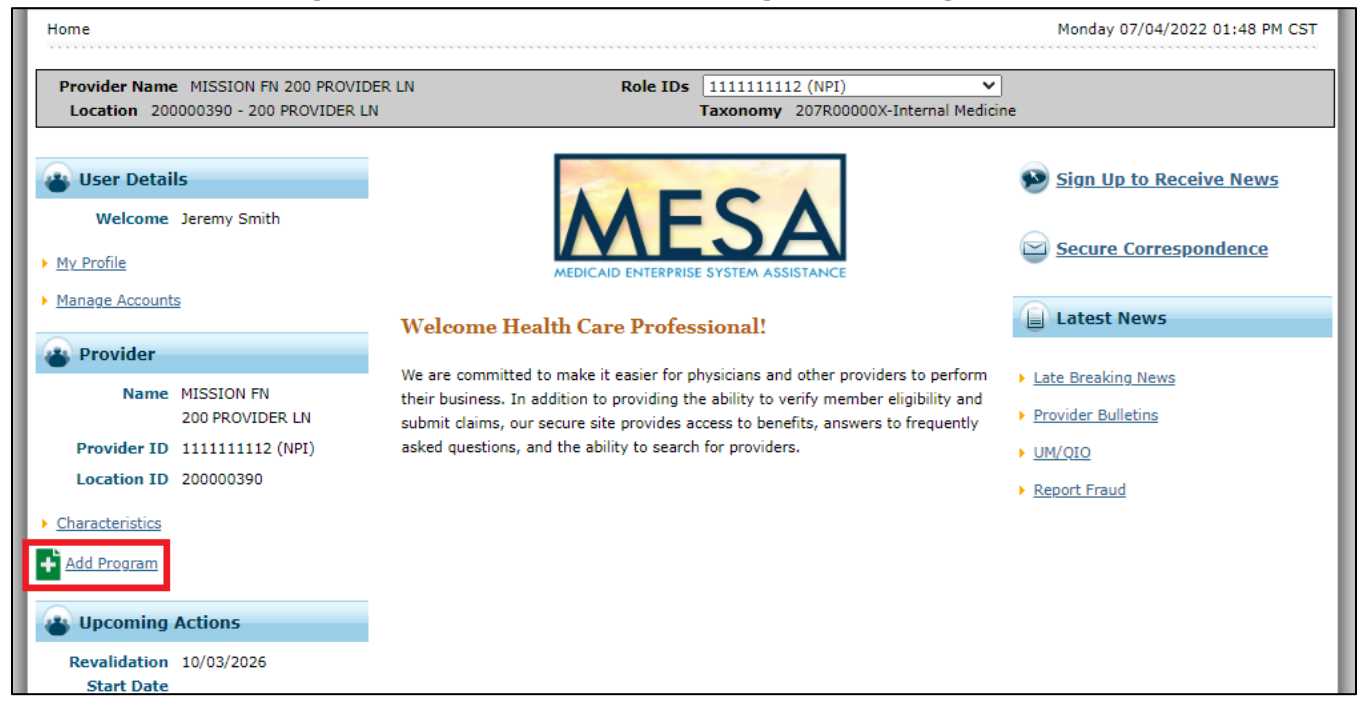

#### Figure 1: Provider Portal Home Page – Add Program Link

### **Credentialing Rules**

Each scenario for adding a program to an enrollment has its own set of credentialing rules:

- 1. The provider has FFS and is adding MSCAN, or the provider has FFS and is adding MSCHIP
  - a. Credentialing is required
  - b. The Next Credentialing Date is reset to the Credentialing Approved Date plus three years if the program is added more than two years from the Last Revalidation Date
  - c. The Next Credentialing Date is reset to the Next Revalidation Date on file, if the program was added within two years of the Last Revalidation Date
- 2. The provider has MSCAN and FFS, and is adding MSCHIP
  - a. Credentialing is not required; existing revalidation and recredentialing dates don't change

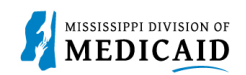

### **Add Program Process**

Complete the following steps to add a program:

- 1. Log into the Provider Portal.
- 2. Click Add Program under the Provider section of the Home page (see Figure 1: Provider Portal Home Page Add Program Link on page 1).
- 3. An enrollment application opens with your information displayed in the gray bar to show you are still logged into the Provider Portal. Click **Continue**.

**Note:** The Taxonomy page is not included in this application because the taxonomy for the displayed service location is the one that applies to this additional enrollment.

| Figure 2. Add Frogram Enronment Application – Welcome Fage |                                                                           |                                                                         |  |  |  |  |  |  |  |  |
|------------------------------------------------------------|---------------------------------------------------------------------------|-------------------------------------------------------------------------|--|--|--|--|--|--|--|--|
| Provider Name MISSIC                                       | ON FN 200 PROVIDER LN Role IDs 1                                          | 111111112 (NPI)                                                         |  |  |  |  |  |  |  |  |
| Location 200000390                                         | - 200 PROVIDER LN Ta:                                                     | xonomy 207R00000X-Internal Medicine                                     |  |  |  |  |  |  |  |  |
|                                                            |                                                                           |                                                                         |  |  |  |  |  |  |  |  |
| Add Program: Welcon                                        | ne                                                                        | ?                                                                       |  |  |  |  |  |  |  |  |
| Welcome                                                    | Velcome Add Program                                                       |                                                                         |  |  |  |  |  |  |  |  |
| Request Information                                        | Mississippi Division of Medicaid (DOM) programs that providers c          | an enroll in are:                                                       |  |  |  |  |  |  |  |  |
| Provider Identification                                    |                                                                           |                                                                         |  |  |  |  |  |  |  |  |
| Other Information                                          | Fee for Service (FFS)                                                     |                                                                         |  |  |  |  |  |  |  |  |
|                                                            | <ul> <li>Mississippi Children's Health Insurance Plan (MSCHIP)</li> </ul> |                                                                         |  |  |  |  |  |  |  |  |
| Supporting Documentation                                   | <ul> <li>Mississippi Coordinated Access Network (MSCAN)</li> </ul>        |                                                                         |  |  |  |  |  |  |  |  |
| / Attachments and Fees                                     |                                                                           |                                                                         |  |  |  |  |  |  |  |  |
| Agreement                                                  | DOM allows providers to enroll in one or more program(s) under            | the existing enrollment.                                                |  |  |  |  |  |  |  |  |
| Summary                                                    | Providers are allowed to add programs to their existing active pro        | wider enrollment via Add Programs functionality. When adding additional |  |  |  |  |  |  |  |  |
|                                                            | programs, a provider may be required to credential.                       | ,                                                                       |  |  |  |  |  |  |  |  |
|                                                            | All required documents must be uploaded as part of the Add Prog           | rams functionality.                                                     |  |  |  |  |  |  |  |  |
|                                                            |                                                                           |                                                                         |  |  |  |  |  |  |  |  |
|                                                            | Providers are required to submit a new application to Add Program         | ms for each active servicing location.                                  |  |  |  |  |  |  |  |  |
|                                                            | Providers will be notified of results once the Add Programs application   | ation has been processed.                                               |  |  |  |  |  |  |  |  |
|                                                            | Please click the "Continue" button to start the Add Programs appl         | lication.                                                               |  |  |  |  |  |  |  |  |
|                                                            |                                                                           | Continue Cancel                                                         |  |  |  |  |  |  |  |  |

Figure 2: Add Program Enrollment Application – Welcome Page

4. At the **Request Information** page, the application displays standard enrollment information about each enrollment type, but remember, the taxonomy that applies to this application is the one in the gray header. The **Provider Information** panel contains the NPI and Social Security Number or Tax ID for this service location. The **Program Enrollment** panel displays the programs that are open for your enrollment. Select the programs you want to add for the displayed service location.

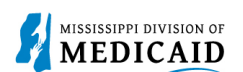

#### Figure 3: Request Information Page – Program Enrollment Panel

|   | Provider Information                                                                                                    |
|---|----------------------------------------------------------------------------------------------------|
| Ŀ | The provider identification numbers listed below are additional identifiers for the enrolling providers. Not all fields are required. |
| L | NPI 111111112                                                                                                    |
| Ŀ | SSN 123456789                                                                                                    |
| Ŀ | Program Enrollment                                                                                                    |
|   | Please choose a selection below (at least one is required). Note: When choosing MSCAN, Fee-For-Service (FFS) must also be chosen.     |
|   | Fee-For-Service (FFS) 🖉 MSCAN 🏹 MSCHIP 🗹                                                                                              |

5. In the **Application Contact Information** panel, enter the contact person for this application. Just as with a regular enrollment, the email address given here is the one to which the Application Tracking Number (ATN) is sent, and where application questions are directed.

#### Figure 4: Request Information Page – Application Contact Information Panel

|   | Fee-For-Serv                                   | vice (FFS) 🖉 MSCAN 🗹                          | MSCHIP 🗹                            |
|---|------------------------------------------------|-----------------------------------------------|-------------------------------------|
|   | Application Contact Information                |                                               |                                     |
| L | Enter the name of a contact person to answer a | any questions regarding the information provi | ded in this enrollment application. |
|   | *Last Name                                     | Smith                                         | ]                                   |
|   | *First Name                                    | Bob                                           | ]                                   |
|   | Title                                          |                                               |                                     |
|   | *Phone 🛛                                       | 6015551212                                    | Ext                                 |
|   | Fax Number 9                                   |                                               |                                     |
|   | *Work Email 9                                  | slawrence@gainwelltechnologies.com            |                                     |
|   | *Confirm Email 9                               | slawrence@gainwelltechnologies.com            |                                     |
|   | Preferred Method of Communication              | Email                                         |                                     |
|   |                                                |                                               |                                     |
|   |                                                |                                               | Continue Cancel                     |

- 6. When the page is complete, click **Continue**.
- 7. As with a standard application, the system builds the application based on your taxonomy and the selected programs. The **Credentialing Information** page displays when MSCAN and/or MSCHIP programs are selected. For an individual enrollment, this page offers the option to enter either the name of a credentialing delegate agency and the date of the credential, or a Council for Affordable Quality Healthcare (CAQH) ID. Facilities do not have the option of a CAQH identifier. While you can submit your program enrollment without entering data on this panel, the application will be held for credentialing information before it can be processed. Click **Continue**.

| Provider Enrollment:     | Provider Enrollment: Credentialing Information                         |  |  |  |  |  |  |  |  |
|--------------------------|------------------------------------------------------------------------|--|--|--|--|--|--|--|--|
| Welcome                  | edentialing Information                                                |  |  |  |  |  |  |  |  |
| Request Information      | her enter Credentialing Delegate Agency Name and Date or your CAQH ID. |  |  |  |  |  |  |  |  |
| Credentialing            | Credentialing Delegate Agency Name Credentialing Date 9                |  |  |  |  |  |  |  |  |
| Information              | OR                                                                     |  |  |  |  |  |  |  |  |
| Provider Identification  |                                                                        |  |  |  |  |  |  |  |  |
| Other Information        | CAQH ID 1234567891                                                     |  |  |  |  |  |  |  |  |
| Hospital Admittance      | Continue Cancel                                                        |  |  |  |  |  |  |  |  |
| Applicant History        |                                                                        |  |  |  |  |  |  |  |  |
| Supporting Documentation |                                                                        |  |  |  |  |  |  |  |  |

#### Figure 5: Credentialing Information Page

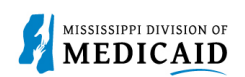

#### 8. The **Provider Identification** page only requires *new* Medicare information. Click **Continue**.

Figure 6: Provider Identification Page

|                                                                                               | Provider Enrollment: F | Provider Enrollment: Provider Identification |   |  |  |  |  |  |  |  |
|-----------------------------------------------------------------------------------------------|------------------------|----------------------------------------------|---|--|--|--|--|--|--|--|
| L                                                                                             | Welcome                | * Indicates a required field.                | I |  |  |  |  |  |  |  |
|                                                                                               | Request Information    | Iedicare Participation                       |   |  |  |  |  |  |  |  |
| Credentialing Information Enter information, only if it has changed from previous submission. |                        |                                              |   |  |  |  |  |  |  |  |
| Provider     Medicare #     Effective Date θ     Medicare Type                                |                        |                                              |   |  |  |  |  |  |  |  |
| Identification                                                                                |                        |                                              |   |  |  |  |  |  |  |  |
| L.                                                                                            | Other Information      | Continue Cancel                              | I |  |  |  |  |  |  |  |

9. At the **Other Information** page, complete the **Insurance** panel. For liability coverage amounts, click the <u>CVO Professional Liability Insurance Policy</u> link. Enter your policy data, then click **Add**.

|                         | Insurance                                                                                  |                                                                                                   |                |                     |                   |        |  |  |  |  |
|-------------------------|--------------------------------------------------------------------------------------------|---------------------------------------------------------------------------------------------------|----------------|---------------------|-------------------|--------|--|--|--|--|
| Provider Identification | Click "+" to view or update the details in a ro                                            | w. Click "-" to collapse the                                                                      | row. Click "Re | move" link to remov | e the entire row. |        |  |  |  |  |
| Other Information       | Information regarding professional (malpractice) liability insurance coverage is required. |                                                                                                   |                |                     |                   |        |  |  |  |  |
| lospital Admittance     |                                                                                            |                                                                                                   |                |                     |                   |        |  |  |  |  |
| pplicant History        | Please refer to the <u>CVO Professional Li</u>                                             | Please refer to the <u>CVO Professional Liability Insurance Policy</u> for coverage requirements. |                |                     |                   |        |  |  |  |  |
| pporting Documentation  | Note: The Provider is required to upload pro                                               | oof of liability insurance.                                                                       |                |                     |                   |        |  |  |  |  |
| Attachments and Fees    | Name                                                                                       | Policy                                                                                            | #              | Effective Date      | Expiration Date   | Action |  |  |  |  |
| greement                | Click to collapse.                                                                         |                                                                                                   |                |                     |                   |        |  |  |  |  |
| mmary                   | *Carrier or Self-Insured Aetna                                                             |                                                                                                   | *Policy Nur    | mber 1231231231     | 23                |        |  |  |  |  |
|                         | Name                                                                                       |                                                                                                   |                |                     |                   |        |  |  |  |  |
|                         | *Address 1900 E Wo                                                                         | odrow Wilson Ave                                                                                  |                |                     |                   |        |  |  |  |  |
|                         |                                                                                            |                                                                                                   |                |                     |                   |        |  |  |  |  |
|                         | *City Jackson                                                                              |                                                                                                   |                | *County HINI        | DS 👻              |        |  |  |  |  |
|                         | *State Mississippi                                                                         | ~                                                                                                 |                | *Zip Code   3921    | 16                |        |  |  |  |  |
|                         | *Effective Date 0 07/01/202                                                                | 2                                                                                                 | *Expir         | ration Date 🛛 07/0  | 1/2025            |        |  |  |  |  |
|                         | *Do you have unlimited coverage w                                                          | ith this OYes No                                                                                  |                |                     |                   |        |  |  |  |  |
|                         | insurance of                                                                               | arrier?                                                                                           |                |                     |                   |        |  |  |  |  |
|                         | *Amount of Coverage Per 1000000.0                                                          | 0                                                                                                 | *Amount of     | Coverage Per 30     | 00000.00          |        |  |  |  |  |
|                         | Occurrence                                                                                 |                                                                                                   |                | Aggregate           |                   |        |  |  |  |  |
|                         | Add Reset                                                                                  |                                                                                                   |                |                     |                   |        |  |  |  |  |
|                         | AUU                                                                                        |                                                                                                   |                |                     |                   |        |  |  |  |  |

#### Figure 7: Other Information Page

10. If you have other commercial insurance policies, you can click the + button to add each one. Facilities must complete a **Facility Information** panel (not shown). Click **Continue**.

#### Figure 8: Other Information Page – Insurance Panel

|                                            | Insurance                                                                                                    |                                |                   |                 |        |  |  |  |  |
|--------------------------------------------|----------------------------------------------------------------------------------------------------|--------------------------------|-------------------|-----------------|--------|--|--|--|--|
| Provider Identification                    | Click "+" to view or update the details in a row. Click "-" to collapse the row. Click "Remove" link to remove the entire row.                                              |                                |                   |                 |        |  |  |  |  |
| Other Information                          | Information regarding professional (malprac                                                                                                    | tice) liability insurance cove | rage is required. |                 |        |  |  |  |  |
| Hospital Admittance                        | Please refer to the <u>CVO Professional Liability Insurance Policy</u> for coverage requirements.<br>Note: The Provider is required to upload proof of liability insurance. |                                |                   |                 |        |  |  |  |  |
| Applicant History                          |                                                                                                    |                                |                   |                 |        |  |  |  |  |
| Supporting Documentation                   |                                                                                                    |                                |                   |                 |        |  |  |  |  |
| / Attachments and Fees                     | Name                                                                                                    | Policy #                       | Effective Date    | Expiration Date | Action |  |  |  |  |
| Agreement                                  | ★ Aetna                                                                                                    | 123123123123                   | 07/01/2022        | 07/01/2025      | Remove |  |  |  |  |
| Summary Click to add commercial insurance. |                                                                                                    |                                |                   |                 |        |  |  |  |  |
|                                            | Continue Cancel                                                                                                    |                                |                   |                 |        |  |  |  |  |
|                                            |                                                                                                    |                                |                   |                 |        |  |  |  |  |

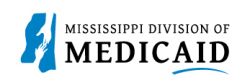

## 11. If your application includes the **Hospital Admittance** page, select **Admitting Privileges** or **Admitting Plan/Alternate Arrangement** to open the applicable fields.

#### **Figure 9: Hospital Admittance Page**

| Provider Enrollment:      | ment: Hospital Admittance                                                                        |                                                                                                    |  |  |  |  |  |  |  |  |  |
|---------------------------|--------------------------------------------------------------------------------------------------|----------------------------------------------------------------------------------------------------|--|--|--|--|--|--|--|--|--|
| <u>Welcome</u>            | Hospital Admittance                                                                              | ospital Admittance                                                                                                    |  |  |  |  |  |  |  |  |  |
| Request Information       | Click "+" to view or update the                                                                  | Click "+" to view or update the details in a row. Click "-" to collapse the row. Click "Remove" link to remove the entire row.         Admitting Type       Hospital       Address       City       State       Action |  |  |  |  |  |  |  |  |  |
| Credentialing Information | Admitting Type                                                                                   |                                                                                                    |  |  |  |  |  |  |  |  |  |
| Provider Identification   | <ul> <li>Click to collapse.</li> </ul>                                                           | E Click to collapse.                                                                                                    |  |  |  |  |  |  |  |  |  |
| Other Information         | *Do you have Admitting O Admitting Privileges O Admitting Plan / Alternate Arrangement O Neither |                                                                                                    |  |  |  |  |  |  |  |  |  |
| Hospital Admittance       | Privileges, an Admitting<br>or Nei                                                               | ) Plan<br>ither?                                                                                                    |  |  |  |  |  |  |  |  |  |

12. For either selection, enter your admitting or plan/alternate arrangement details. You can add multiple admitting privileges or plan/alternate arrangement details. Click **Continue**.

#### Figure 10: Admitting Plan/Alternate Arrangement Record

| Provider Enrollment: Hospital Admittance |      |                                                                                                    |  |  |              |               |         |  |  |  |
|------------------------------------------|------|----------------------------------------------------------------------------------------------------|--|--|--------------|---------------|---------|--|--|--|
| Welcome                                  | Hos  | Hospital Admittance Click "+" to view or update the details in a row. Click "-" to collapse the row. Click "Remove" link to remove the entire row. |  |  |              |               |         |  |  |  |
| Request Information                      | Clic |                                                                                                    |  |  |              |               |         |  |  |  |
| Credentialing Information                |      | Admitting Type Hospital Address City State                                                                                                    |  |  |              |               |         |  |  |  |
| Provider Identification                  |      | Admitting Plan /                                                                                                    |  |  |              |               | Demove  |  |  |  |
| Other Information                        | Œ    | Alternate Arrangement                                                                                                    |  |  |              |               | Keniove |  |  |  |
| Hospital Admittance                      | Ð    | Click to add Admittance                                                                                                    |  |  |              |               |         |  |  |  |
|                                          |      |                                                                                                    |  |  |              |               |         |  |  |  |
| Applicant History                        |      |                                                                                                    |  |  | Continue Fir | ish Later Can | cel     |  |  |  |
| Constanting Decomposition                |      |                                                                                                    |  |  |              |               |         |  |  |  |

13. At the **Applicant History** page, you must answer all questions just as you did in your initial enrollment application. Where required, enter any necessary details, even if you have already provided these details in your initial application. Click **Continue**.

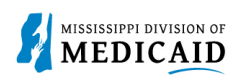

#### Figure 11: Applicant History Page

| Professio                           | Professional/General Liability Insurance Information and Claims History                                                                                                    |                       |  |  |  |  |  |  |
|-------------------------------------|----------------------------------------------------------------------------------------------------|-----------------------|--|--|--|--|--|--|
| *Has you<br>the carrie              | *Has your professional/general liability coverage ever been cancelled, restricted, declined or not renewed by the carrier based on your individual liability history?                                                                                                    |                       |  |  |  |  |  |  |
| *Have yo<br>professio               | Have you ever been assessed a surcharge, or rated in a high-risk class for your specialty, by your<br>rofessional/general liability insurance carrier, based on your individual liability history?                                                                             |                       |  |  |  |  |  |  |
| If Yes, pl                          | lease explain: Only once for a specific case. See documentation provided.                                                                                                    |                       |  |  |  |  |  |  |
| Corporat                            | e Integrity Agreements                                                                                                    | //                    |  |  |  |  |  |  |
| *Are you                            | u currently or have you ever been subject to the terms of a Corporate Integrity Agreement (CIA)?                                                                                                    | ⊖ Yes <sup>●</sup> No |  |  |  |  |  |  |
| If yes, ar                          | re you currently subject to the provisions of a Corporate Integrity Agreement?                                                                                                    | ○ Yes <sup>●</sup> No |  |  |  |  |  |  |
| What dat                            | te did the facility enter into the Corporate Integrity Agreement? 0                                                                                                    |                       |  |  |  |  |  |  |
| If you are                          | e currently subject to the provisions of a CIA, provide the CIA and a Compliance letter.                                                                                                    |                       |  |  |  |  |  |  |
| Investiga                           | ations                                                                                                    |                       |  |  |  |  |  |  |
| *Has you<br>sanctione<br>limited to | ur organization ever been the subject of an investigation or ever been terminated, suspended,<br>ed or otherwise restricted from participating in any private or public program including, but not<br>o, Medicare, Medicaid, military and State Department of Health programs? | ○ Yes <sup>●</sup> No |  |  |  |  |  |  |
|                                     | Continue                                                                                                    | ancel                 |  |  |  |  |  |  |

14. At the **Supporting Documentation/Attachments and Fees** page, you must click the <u>Privacy</u> <u>Notice</u> link. You can navigate back to the enrollment by clicking the Enrollment browser tab.

#### Figure 12: Notice of Privacy Practices

| (a) Enrollment Attachments And Fe∈ ×<br>∬ Notice of Privacy Practices - Miss > | < +   |          |         |                  |                 |         | $\sim$   | - | - 1      |  | × |
|--------------------------------------------------------------------------------|-------|----------|---------|------------------|-----------------|---------|----------|---|----------|--|---|
| C medicaid.ms.gov/notice-of-privacy-practices/                                 |       |          |         |                  |                 |         | 12 ☆     |   | · 🗆      |  | : |
| Select Language 🗸 Font Size 🕒 🕇                                                |       |          |         |                  | Envision Web Po | ortal   | y I      | f | <b>^</b> |  |   |
|                                                                                | About | Programs | Quality | Provider Updates | Job Openings    | Contact | Q search |   |          |  |   |

- 15. Upload all required attachments for the application, including credentialing information and any documentation supporting other selections you have made. You can select the **All** attachment type and upload all of your documents in one PDF file. If you neglect to add all necessary documentation, your application will be placed on hold and the system will send you a Return to Provider (RTP) letter requesting additional documentation.
- 16. Select the Attachment Attestation checkbox. Click Continue.
- 17. Facilities must complete the **CVO Authorization to Release/Attestation** page (not shown) if no delegated agency was selected.

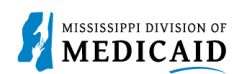

| Other Information Instructions : Privacy Notice (Must View)                                                                    |                                                                                                    |                                                        |                                      |     |        |
|----------------------------------------------------------------------------------------------------|----------------------------------------------------------------------------------------------------|--------------------------------------------------------|--------------------------------------|-----|--------|
| Hospital Admittance         Checklist of General Provider Information Needed           Important Check List Items can be found |                                                                                                    |                                                        |                                      |     |        |
| Applicant History                                                                                                    | Altachments       Attachments         cumentation /<br>achments and Fees       To add an attachment, complete the required fields and click the Add button.<br>Use the 'Other' selection to upload attachments not in the list.         eement       Note: if you choose to "Upload" attachments by "File Transfer", a maximum of 20 MBs of information can be uploaded.<br>The allowable file types are: gif, jpg, jpeg, pdf, png, tif, tiff, txt. |                                                        |                                      |     |        |
| Supporting                                                                                                    |                                                                                                    |                                                        |                                      |     | -      |
| Documentation /<br>Attachments and Fees                                                                                        |                                                                                                    |                                                        |                                      |     |        |
| Agreement                                                                                                    |                                                                                                    |                                                        |                                      |     |        |
| Summary                                                                                                    |                                                                                                    |                                                        |                                      |     |        |
|                                                                                                    | Click                                                                                                    | Click the <b>Remove</b> link to remove the entire row. |                                      |     |        |
|                                                                                                    | # Transmission Method File Attachment Type                                                                                                    |                                                        |                                      |     | Action |
|                                                                                                    | 1                                                                                                    | FT-File Transfer                                       | All Enrollment Attachments.pdf (43K) | All | Remove |
|                                                                                                    | Click to add attachment.          Attachment Attestation         I have verified that I have uploaded all documentation for this enrollment application. I understand that any missing documentation will delay processing of the submitted application.                                                                                                    |                                                        |                                      |     |        |
|                                                                                                    |                                                                                                    |                                                        |                                      |     |        |
|                                                                                                    |                                                                                                    |                                                        |                                      |     |        |
|                                                                                                    | Continue Cancel                                                                                                    |                                                        |                                      |     |        |

- 18. At the Agreement page, review the entire agreement just as you did for your initial enrollment. At the bottom of the page, you must select the **I accept** checkbox to accept the electronic signature. Then enter your name and the title you use at this service location (e.g., MD, owner, managing director, etc.).
- 19. Click Submit.

#### Figure 14: Agreement Page

|  |  | 9. In the event litigation is had concerning any part of this Agreement, whether initiated by the Provider or the Mississippi Division of Medicaid, it is agreed that such litigation shall be had and conducted in either the Circuit or Chancery Courts of Hinds County, Mississippi, or the United States District Court for the Southern District of Mississippi, Northern Division, according to the jurisdiction of those respective courts. This provision is not intended to, nor shall it operate to, enlarge the jurisdiction of either of said courts, but is merely an agreement and stipulation as to venue. |  |  |  |
|--|--|----------------------------------------------------------------------------------------------------|--|--|--|
|  |  | You will be submitting the Provider Enrollment application electronically. Therefore, your signature on this application will be electronic. By submitting this application electronically, you acknowledge that you understand that your electronic signature is binding to the same extent as your written signature.  *I accept I understand that my electronic signature is equivalent to written signature.  *Your Signature (Entering your name in the box to the right will constitute your electronic signature.) Title Submission Date 07/04/2022                                                                |  |  |  |
|  |  | Submit Cancel                                                                                                    |  |  |  |

20. Before completing the enrollment, the system opens it on the **Summary** page so you can review all of your selections. If you need to make any changes, you can click **Cancel** and start over. Otherwise, click **Confirm**.

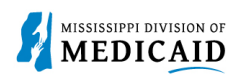

#### Figure 15: Summary Page – Submit Complete Application

|     | I accept 💿 I understand that my electronic signature is equivalent to written signature.                                                                   |                                                               |                                                                |   |
|-----|----------------------------------------------------------------------------------------------------|---------------------------------------------------------------|----------------------------------------------------------------|---|
|     | Your Signature Bob Smith                                                                                                    |                                                               |                                                                |   |
|     | Title MD                                                                                                    |                                                               |                                                                |   |
|     | Submit Complete Application                                                                                                    |                                                               |                                                                |   |
| Т   | Instructions fo                                                                                                    | Have you printed a copy for your records? Select OK to submit |                                                                | I |
| If  | f changes are rec                                                                                                    | application to print a copy.                                  | ontents panel for the section and make the                     | I |
| of  | needed correction<br>of the application,                                                                                                    | OK Cancel                                                     | igain. Once you have reviewed the contents<br>or your records. | I |
| Naj | Note: If the enrollment type or taxonomy code is changed on the Request Information Panel, you will be required to re-enter all fields on the application. |                                                               |                                                                |   |
|     | Prin                                                                                                    | t Preview                                                     | Confirm Cancel                                                 | I |

- 21. The system reminds you to print a copy of your application. Click OK.
- 22. The system confirms submission of your additional program application and provides your ATN. You must save this ATN to reference the application or check the status of your additional enrollment. You can also print or save a copy of your coversheet on this page, or when you check your enrollment status.

#### Figure 16: Enrollment Tracking Information

|                                                                                   | Provider Enrollment: Tracking Information                                                                                                    |   |  |
|-----------------------------------------------------------------------------------|----------------------------------------------------------------------------------------------------|---|--|
|                                                                                   | Your enrollment application has been submitted.                                                                                                    | ł |  |
| Your enrollment application has been assigned the following tracking number:23403 |                                                                                                    |   |  |
|                                                                                   | Please retain the tracking number for your records. The tracking number will be used, in addition to your Tax ID and password, as credentials to reference your submitted application at a later date. |   |  |
|                                                                                   | A confirmation email has also been sent to the following contact person's email, designated in the enrollment application: SLAWRENCE@GAINWELLTECHNOLOGIES.COM.                                         | ł |  |
|                                                                                   | You are required to print, sign and submit the cover sheet via mail or FAX, along with all appropriate supporting documentation.                                                                       |   |  |
|                                                                                   | To save or print the coversheet for your records <u>click here.</u>                                                                                                    |   |  |
|                                                                                   | Evit                                                                                                    |   |  |
|                                                                                   | CAL.                                                                                                    |   |  |

### **Check Enrollment Status**

As with any enrollment, you can check the status on the **Online Provider Enrollment** page. You must log out of the Provider Portal to access this page (see Figure 17: Provider Enrollment Access on page 9). To complete this process, you'll need your ATN and the Tax ID or SSN for the provider.

Only four of the five application statuses apply to adding a program:

- Submitted means the application is under review.
- Additional documentation is needed from Provider means a Return to Provider (RTP) letter has been sent with further instructions.
- Denied means a denial letter has been sent. The reason for the denial is included in the letter.
- Enrolled means the application was accepted. A welcome letter has been sent.

Complete the following steps to check the status of your application:

1. From the external Provider Portal page, click the <u>Provider Enrollment Access</u> link.

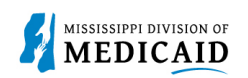

| Login *User ID Log In                                                                              | 2 What you can do in the Medicaid Portal for Providers<br>Through this secure and easy to use internet portal, health care providers can submit claims<br>and inquire on the status of their claims, inquire on a patient's eligibility, upload files, and<br>search for other providers. In addition, health care providers can use this site to locate claim<br>forms, provider participation materials and other Medicaid information and resources. |
|----------------------------------------------------------------------------------------------------|----------------------------------------------------------------------------------------------------|
| Forgot User ID?<br>Register Now<br>Where do I enter my password?                                   |                                                                                                    |
| Protect Your Privacy!<br>Always log off and close all of your<br>browser windows<br>Privacy Policy |                                                                                                    |
| Provider Enrollment Access<br>Enrollments Forms<br>3408 Program Information                        |                                                                                                    |

#### **Figure 17: Provider Enrollment Access**

#### 2. Click the Enrollment Status link.

#### Figure 18: Enrollment Status Link

| Online Provider Enrollment               |  |
|------------------------------------------|--|
| Enrollment Application                   |  |
| Initiate a new provider enrollment       |  |
| application.                             |  |
| Resume Enrollment                        |  |
| Resume an existing enrollment            |  |
| application that has not been submitted. |  |
| Copy Existing Submitted Application      |  |
| To reduce provider burden, a previously  |  |
| submitted application may be copied to   |  |
| prevent the requirement of entering      |  |
| data multiple times. Please review the   |  |
| entire application to ensure that        |  |
| information contained is still accurate  |  |
| before submission to the agency.         |  |
| Enrollment Status                        |  |
| Check the current status of an           |  |
|                                          |  |

3. Enter the ATN in the **Tracking Number** field and the SSN or Tax ID in the **Tax ID Number** field, then click **Search**. The system returns the status of your additional program application.

#### Figure 19: Enrollment Status

|               | *Tracking Number 23403                                                                                                    | *Tax ID Number         |  |  |  |
|---------------|----------------------------------------------------------------------------------------------------|------------------------|--|--|--|
| Search Cancel |                                                                                                    |                        |  |  |  |
|               | Provider Enrollment - Summary                                                                                                    |                        |  |  |  |
|               | Below is the status of your provider enrollment application. For further questions, please contact Provider Services at 1-800-884-3222. |                        |  |  |  |
|               | Tracking Number 23403                                                                                                    | Status SUBMITTED       |  |  |  |
|               | Date Submitted 07/04/2022                                                                                                    | Status Date 07/04/2022 |  |  |  |
|               | For a new copy of your enrollment application cover sheet for your records click here.                                                  |                        |  |  |  |

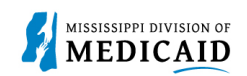

## Change History

The following change history log contains a record of changes made to this document:

| Version # | Published/Revised | Author   | Section/Nature of Change                                                                                                  |
|-----------|-------------------|----------|----------------------------------------------------------------------------------------------------|
| 0.1       | 7/12/2022         | Gainwell | Created                                                                                                    |
| 0.2       | 1/12/2023         | Gainwell | Updated JA content based on<br>CR1936, the add program link<br>is no longer available if the<br>provider has MSCHIP only. |